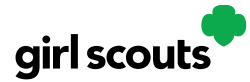

#### **Order Received (In-Person Delivery)**

Congratulations! Your Girl Scout received an order and the customer requested she deliver the cookies in person. Below we will walk you through the steps that need to be taken prior to delivering the cookies.

**Step 1:** If you receive an In-Person Delivery order that you need to approve and you have not approved the order by midnight, you will receive an email from <u>email@email.girlscouts.org</u> with the subject "Action required: you have an inperson delivery request!" letting you know your Girl Scout has received an order for delivery. Hooray!

**Step 2:** Click the button "Log In Now" in the email. That will take you to Digital Cookie where you can log in or go to <u>digitalcookie.girlscouts.org</u> and log in.

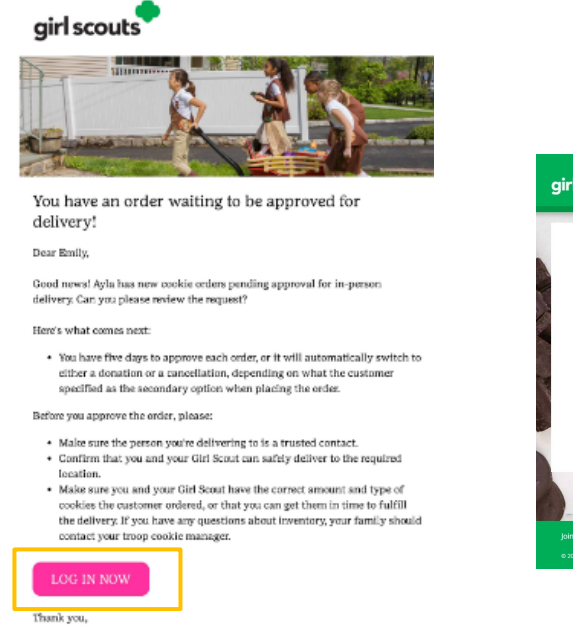

Girl Scout Cookie Program Girl Scouts Heart of Pennsylvania

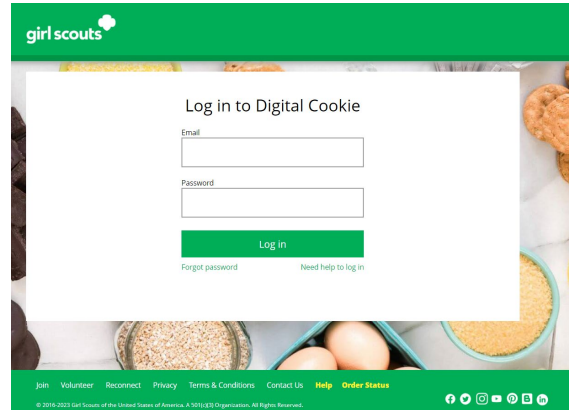

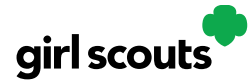

Step 3: Click on the "Orders" tab and see what orders are pending your approval.

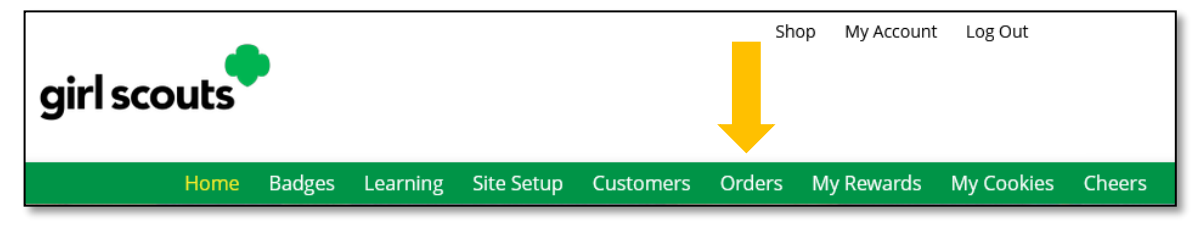

**Step 4:** You will see a list of all orders needing approval, including the customer order number, number of packages in each order, the customer's address, when the customer placed the order, and the number of days you have to approve it until it reverts to the customer's second choice option.

| Running a                                    | Good Bus                      | siness                       | would and when it's                       | delivered                                        |                          |                                      |
|----------------------------------------------|-------------------------------|------------------------------|-------------------------------------------|--------------------------------------------------|--------------------------|--------------------------------------|
|                                              |                               |                              |                                           |                                                  |                          |                                      |
| 2 Orders to                                  | o approve                     | e for delivery i             | in person                                 | or "Decline" the or                              | lar                      |                                      |
| CIICK ON a name                              | e to see all the              | e details about the o        | rder. Then "Approve"                      | or "Decline" the or                              | ier.                     |                                      |
|                                              |                               |                              |                                           |                                                  |                          |                                      |
|                                              |                               |                              |                                           |                                                  | _                        |                                      |
| Select all<br>in view                        | Approve O                     | order Decline Ord            | der                                       |                                                  | [                        | Show 5 Items 🔍                       |
| Select all<br>in view<br>Order #             | Approve O<br>Cookie Pkgs      | Prder Decline Ord            | der<br>Deliver to                         | Delivery Address                                 | Order Date               | Show 5 Items                         |
| Select all<br>in view<br>Order #<br>05073568 | Approve O<br>Cookie Pkgs<br>6 | Paid by<br>Jane-Anne Cathcar | der<br>Deliver to<br>t Jane-Anne Cathcart | Delivery Address<br>135 Main St, Hanc<br>ock, MA | Order Date<br>12/02/2019 | Show 5 Items V<br>Days left to Appro |

#### **TIPS!**

- The customer's second choice could be "Cancel" or "Donate." Don't risk a lost sale and a disappointed customer—approve or decline orders within five days.
- Be sure to approve the order before delivering it to make sure the customer's payment is accepted.

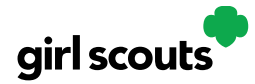

**Step 5:** When determining whether to approve or decline the order, consider:

- Is the customer a known and trusted individual?
- Are you willing and able to get the cookies to the customer's location before the end of the sale. AND
- Do you have or will you have the inventory available?

If so, "Approve Order."

If you are unable or unwilling to fulfill the customer's order, click "Decline Order" and the order will default to whatever second option the customer has selected: "Cancel" or "Donate".

**Step 6:** There are multiple ways to approve and decline orders for delivery.

1. Check the boxes in front of the orders you want to approve or decline and then click "Approve Order" or "Decline Order"

|      |  | Select all<br>in view | Approve O   | der Decline Ord | er              |                                                    | [                  | Show 5 Items 🗸 🗸             |            |
|------|--|-----------------------|-------------|-----------------|-----------------|----------------------------------------------------|--------------------|------------------------------|------------|
| neck |  | Order #               | Cookie Pkgs | Paid by         | Deliver to      | Delivery Address                                   | Order Date         | Days left to Approve         |            |
|      |  |                       |             | 𝒞 05073568      | 6               | Jane-Anne Cathcart                                 | Jane-Anne Cathcart | 135 Main St, Hanc<br>ock, MA | 12/02/2019 |
|      |  | 05073570              | 6           | Joseph Matimora | Joseph Matimora | 14280 SE Fisher<br>Way, Apt 10D, cin<br>cinati. OH | 12/02/2019         | 4                            |            |

You will get a pop-up message confirming you want to approve all of the orders you selected and can deliver them to the customer:

Once you approve or decline you can't change the action and an email is deployed to the customer.

#### Approve Delivery for Cookie Orders

Orders selected: 2

Items to check before you approve order delivery for Jennifer:

- You have all the cookies on hand or can obtain them from your troop.
- You are willing and able to travel to the delivery address.
- You will contact the customer to arrange a delivery date and time.

Approve Order

When you approve delivery of these orders, the customer's credit card will be charged for the cookies and Jennifer will be able to see all order details including the customer's name and contact information. Don't forget it's important to mark when she's delivered the cookies!

Digital Cookie 2024: Order Received: Delivery Distributed by GSUSA – 09/01/2023 © 2023 Girl Scouts of the United States of America. All Rights Reserved. Customers receive an email to expect their cookies within two weeks of when you have them.

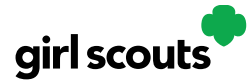

Or that you want to decline all of the orders you selected and understand if the orders are being cancelled or donated:

| Decline Delivery for Cookie Orders                                                                                                    | C    |
|----------------------------------------------------------------------------------------------------|------|
| Secondary options your customers selected if their order is declined:                                                                                                    |      |
| DONATE: 2 Orders<br>If you define to deliver these orders, the customer's credit card will be charged and the cookies will be donated. Each donated o<br>will count towards cookie sales. | rder |
| CANCEL: 0 Order<br>If you decline to deliver these orders, the customer's credit card will not be charged as the order is cancelled.                                                      |      |
| If an order is declined, it cannot be re-approved or changed.                                                                                                    |      |
| Cancel Decline Order                                                                                                    |      |

2. Click the "Select All" box, which will select all of the orders on that page that need approval, then click "Approve Order" or "Decline Order".

| Select all in view | Approve Order | Decline Order |            |                      | Show 5 Items 🗸                |
|--------------------|---------------|---------------|------------|----------------------|-------------------------------|
| Order #            | Cookie Pkgs   | Paid by       | Deliver to | Delivery Address Ord | der Date Days left to Approve |

You will also get a pop-up message confirming your batch approval or declining of the orders selected, as above in option 1.

3. Click on the individual customer to bring up that person's order details and click "Approve Order" or "Decline Order" at the bottom.

|                                                                                                    | Digital (                                                                                                    | Cookie Order                                                                                                    |                                                                                 |
|----------------------------------------------------------------------------------------------------|----------------------------------------------------------------------------------------------------|----------------------------------------------------------------------------------------------------|---------------------------------------------------------------------------------|
| < Back to cookie order list                                                                                                    |                                                                                                    |                                                                                                    |                                                                                 |
| ACTION IT                                                                                                    | TEM: Check your cookie inventory and (                                                                                                    | delivery address before you approve delive                                                                                                    | ery. Approve N                                                                  |
|                                                                                                    |                                                                                                    |                                                                                                    |                                                                                 |
| Order D                                                                                                    | etail Approve for Delive                                                                                                    | ry                                                                                                    |                                                                                 |
| Order N                                                                                                    | umber: 05749189                                                                                                    | Order Status:                                                                                                    | Needs Approval                                                                  |
| Deli                                                                                                    | iver To: Cookie Monster                                                                                                    | Order Type:                                                                                                    | In-Person Delivery                                                              |
| Delivery A                                                                                                    | ddress: 1231 Upas St<br>San Diego, California 92103-5                                                                                                    | Order Date:                                                                                                    | 9/1/2023 7:57 PM CDT                                                            |
| Delivery                                                                                                    | Phone: 619-867-5309                                                                                                    | Secondary Delivery Option:                                                                                                    | Cancel Order                                                                    |
| Ordered                                                                                                    | d From: My Cookie Website                                                                                                    | Approved to Deliver:                                                                                                    | Pending Decision                                                                |
| Order P                                                                                                    | Paid By: Cookie Monster                                                                                                    | Order Delivered:                                                                                                    |                                                                                 |
| Billing                                                                                                    | gEmail: mgtags22@gmail.com                                                                                                    |                                                                                                    |                                                                                 |
|                                                                                                    |                                                                                                    |                                                                                                    |                                                                                 |
| Billing                                                                                                    | Phone: 619-867-5309                                                                                                    |                                                                                                    |                                                                                 |
| Billing                                                                                                    | Phone: 619-867-5309                                                                                                    | Order Su                                                                                                    | mmary                                                                           |
| Billing<br>Cookies Selected                                                                                                    | Phone: 619-867-5309<br>in Mints <sup>®</sup> , 2 pkgs                                                                                                    | Order Su<br>Purchased Pa                                                                                                    | immary<br>ackages: 6 \$30.00                                                    |
| Billing<br>Cookies Selected                                                                                                    | Phone: 619-867-5309<br>in Mints <sup>®</sup> , 2 pkgs<br>venturefuls <sup>®</sup> , 2 pkgs                                                                                                    | <b>Order Su</b><br>Purchased Pa<br>Subtotal:                                                                                                    | mmary<br>ackages: 6 \$30.00<br>\$30.00                                          |
| Billing<br>Cookies Selected<br>Ad<br>Man<br>Tri                                                                                                    | Phone: 619-867-5309<br>in Mints <sup>®</sup> , 2 pkgs<br>venturefuls <sup>®</sup> , 2 pkgs<br>ifolis <sup>®</sup> , 2 pkgs                                                                                                    | Order Su<br>Purchased Pa<br>Subtotal:<br>In-person De                                                                                                    | Immary<br>ackages: 6 \$30.00<br>\$30.00<br>livery: Free                         |
| Billing<br>Cookies Selected<br>Ma<br>Ma<br>Ma<br>Tre                                                                                                    | Phone: 619-867-5309<br>in Mints <sup>®</sup> , 2 pkgs<br>venture <sup>fu</sup> ls <sup>®</sup> , 2 pkgs<br>ifoils <sup>®</sup> , 2 pkgs                                                                                                    | Order Su<br>Purchased Pa<br>Subtotal:<br>In-person De<br>Order Total:<br>Addet or                                                                                                    | Immary<br>ackages: 6 \$30.00<br>livery: Free<br>\$30.00                         |
| Billing<br>Cookies Selected<br>@@ Tri<br>@@ Tre                                                                                                    | Phone: 619-867-5309<br>in Mints <sup>#</sup> , 2 pkgs<br>venturefuls <sup>#</sup> , 2 pkgs<br>iffolls <sup>#</sup> , 2 pkgs                                                                                                    | Order Su<br>Purchased Pa<br>Subtotal:<br>In-person De<br>Order Total:<br>Added to sal                                                                                                    | ackages: 6 \$30.00<br>livery: Free<br>\$30.00<br>les goal: 6 pkgs               |
| Billing<br>Cookies Selected<br>Ma<br>Ma<br>Ma<br>Tre<br>Approve or Dec                                                                                                    | Phone: 619-867-5309<br>in Mints <sup>#</sup> , 2 pkgs<br>venturefuls <sup>#</sup> , 2 pkgs<br>iffolls <sup>#</sup> , 2 pkgs<br>cline Delivery                                                                                                    | Order Su<br>Purchased Pa<br>Subtotal:<br>In-person De<br>Order Total:<br>Added to sal                                                                                                    | Immary<br>ackages: 6 \$30.00<br>livery: Free<br>\$30.00<br>les goal: 6 pkgs     |
| Billing<br>Cookies Selected<br>Ma<br>Ma<br>Ma<br>Tre<br>Approve or Dec<br>Items to review before                                                                                                    | Phone: 619-867-5309<br>in Mints <sup>#</sup> , 2 pkgs<br>venturefuls <sup>#</sup> , 2 pkgs<br>Hrolls <sup>#</sup> , 2 pkgs<br><b>cline Delivery</b><br>e you approve order delivery for Sam                                                                                                    | Order Su<br>Purchased Pa<br>Subtotal:<br>In-person De<br>Order Total:<br>Added to sail                                                                                                    | ackages: 6 \$30.00<br>livery: \$30.00<br>Free<br>\$30.00<br>les goal: 6 pkgs    |
| Billing<br>Cookies Selected<br>Ma<br>Ma<br>Ma<br>Ma<br>Ma<br>Ma<br>Ma<br>Ma<br>Ma<br>Ma                                                                                                    | Phone: 619-867-5309<br>in Mints <sup>®</sup> , 2 pkgs<br>venture <sup>fuls®</sup> , 2 pkgs<br>rfoils <sup>®</sup> , 2 pkgs<br>cline Delivery<br>e you approve order delivery for Sam<br>kies on hand or can obtain them from:                                                                                                    | Order Su<br>Purchased Pa<br>Subtotal:<br>In-person De<br>Order Total:<br>Added to sal                                                                                                    | immary<br>sckages: 6 \$30.00<br>ivery: Free<br>\$30.00<br>sgoal: 6 pkgs         |
| Billing<br>Cookies Selected<br>Cookies Thi<br>Cookies Thi<br>Cookies Thi<br>Cookies Thi<br>Cookies The<br>Thi<br>Cookies The<br>Cookies The<br>Thi<br>Cookies The<br>Cookies The<br>Cookies                                                                                             | Phone: 619-867-5309<br>in Mints <sup>®</sup> , 2 pkgs<br>venturefuls <sup>®</sup> , 2 pkgs<br>ifoils <sup>®</sup> , 2 pkgs<br>cline Delivery<br>e you approve order delivery for San<br>kies on hand or can obtain them from,<br>bite to trave to be delivery address.<br>customer to arrange a delivery date an                                                                                                    | Crder Su<br>Purchased Pa<br>Subtotal:<br>In-person De<br>Order Total:<br>Added to sall<br>your troop.<br>d time.                                                                                   | Immary<br>ackages: 6 \$30.00<br>ilvery: Free<br>s30.00<br>Free<br>sgoal: 6 pkgs |
| Billing<br>Cookies Selected<br>Merican Tri<br>Cookies Selected<br>Tri<br>Tri<br>Cookies Tri<br>Tri<br>Cookies Tri<br>Cookies Tri<br>Tri<br>Cookies Tri<br>Cookies Tri<br>Cookies Tri<br>Tri<br>Cookies Tri<br>Cookies Tri<br>Tri<br>Cookies Tri<br>Cookies Tri<br>Tri<br>Cookies Tri<br>Tri<br>Cookies Tri<br>Cookies Tri<br>Tri<br>Cookies Tri<br>Tri<br>Cookies Tri<br>Tri<br>Cookies Tri<br>Cookies Tri<br>Tri<br>Cookies Tri<br>Cookies Tri<br>Tri<br>Cookies Tri<br>Tri<br>Cookies Tri<br>Cookies Tri<br>Tri<br>Cookies Tri<br>Cookies Tri<br>Cookies Tri<br>Tri<br>Cookies Tri<br>Cookies Tri<br>Cookies Tri<br>Tri<br>Cookies Tri<br>Cookies Tri<br>Tri<br>Cookies Tri<br>Cookies Tri                                                                             | Phone: 619-867-5309<br>in Mints <sup>®</sup> , 2 pkgs<br>venturefuls <sup>®</sup> , 2 pkgs<br>afoils <sup>®</sup> , 2 pkgs<br>cline Delivery<br>e you approve order delivery for Sam<br>kies on hand or can obtain them from :<br>table to travel to the delivery address.<br>cutomer to arrange a delivery address.<br>order, the customer's credit card will b<br>stoomer's name and contact information<br>e cookies! | Crder Su<br>Purchased Pa<br>Subtotal:<br>In-person De<br>Order Total:<br>Added to sal<br>your troop.<br>to time.<br>De charged and Sam can see all order<br>n. Don't forget it's important to mark | Immary<br>sckages: 6 \$30.00<br>1ivery: Free<br>\$30.00<br>livery: 6 pkgs       |
| Billing<br>Cookies Selected<br>Meridian<br>The<br>Meridian<br>Meridian<br>Meri | Phone: 619-867-5309<br>in Mints <sup>®</sup> , 2 pkgs<br>venturefuls <sup>®</sup> , 2 pkgs<br>rfoils <sup>®</sup> , 2 pkgs<br>cline Delivery<br>exou approve order delivery for San<br>kies on hand or can obtain them from;<br>bible to travel to the delivery dafeas.<br>customer to arrange a delivery dateas<br>customer to arrange a delivery dateas<br>customer to arrange a delivery dateas.                      | Vorder Su<br>Purchased Pa<br>Subtotal:<br>In-person De<br>Order Total:<br>Added to sall<br>your troop.<br>e charged and Sam can see all order<br>n. Don't forget it's important to mark            | Immary<br>sckages: 6 \$30.00<br>[ivery: Free<br>\$30.00<br>les goal: 6 pkgs     |

Digital Cookie 2024: Order Received: Delivery Distributed by GSUSA – 09/01/2023 © 2023 Girl Scouts of the United States of America. All Rights Reserved.

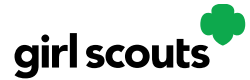

**Step 7:** If you have approved the order, it will move down to the section "Orders to Deliver", below the "Approve" section.

| 2 Orders to<br>Click on a name | <b>deliver</b><br>to mark when th | ne cookies were del | ivered. (j)               |                     |
|--------------------------------|-----------------------------------|---------------------|---------------------------|---------------------|
| Select all                     | Order Deliver                     | ed Export Orde      | r5                        | Show 5 Items $\sim$ |
| Order #                        | Cookie Pkgs                       | Deliver to          | Delivery Address          | Order Date          |
| 05073376                       | 4                                 | Jasmin Winter       | PO Box 2347, New York, NY | 11/18/2019          |

When you approve the order, the customer will be charged.

Make sure the Girl Scout follows through and delivers those cookies.

**Step 8:** Once you have delivered the cookies, log back into Digital Cookie and mark those orders delivered. There are two ways to indicate you have delivered your order:

- 1. Check the "Select All" box to select all of the orders on the page; they will all be marked "Order Delivered".
- 2. Check the box in front of any orders you have delivered, and then click "Order Delivered."

| Select<br>all | 2 C<br>Click | 2 Orders to deliver Click on a name to mark when the cookies were delivered. <ul> <li>Select all</li> <li>Order Delivered</li> <li>Export Orders</li> <li>Show 5 It</li> </ul> |             |                    |                            |            |  |  |
|---------------|--------------|----------------------------------------------------------------------------------------------------|-------------|--------------------|----------------------------|------------|--|--|
|               | OR           | Order #                                                                                                    | Cookie Pkgs | Deliver to         | Delivery Address           | Order Date |  |  |
| Select a      |              | 05073376                                                                                                    | 4           | Jasmin Winter      | PO Box 2347, New York, NY  | 11/18/2019 |  |  |
| customer      |              | 05073568                                                                                                    | 6           | Jane-Anne Cathcart | t 135 Main St, Hancock, MA | 12/02/2019 |  |  |

When they are marked as delivered, they will move down into the third section on the page as a completed order.

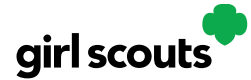

**Step 9:** If the customer is not in her Digital Cookie contact list, your Girl Scout can check the box in front of the customer's name and click "Add to Customers tab." Then, the customer will be in her records for sending thank-you emails this year and marketing emails next year for repeat business.

#### **Digital Cookie Online Orders**

#### 3 Completed Digital Cookie Online Orders

| Select all | Add to Customer List | Export < | Export 🗸    |            |                |                  |  |
|------------|----------------------|----------|-------------|------------|----------------|------------------|--|
|            | Paid by              | Order #  | Cookie pkgs | Order Date | (i) Order Type | In Customer List |  |
| View       | Nina Smith           | 00112249 | 10          | 6/26/2023  | Shipped        |                  |  |
| View       | Jasmin Winter        | 00112247 | 7           | 6/26/2023  | In Person      | i 🖌 🤟            |  |
| View       | Jane-Anne Cathcart   | 00112245 | 5           | 6/26/2023  | Shipped        | V                |  |

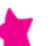

Grow your customer list! Select checkboxes for the names you want to add.

Need Help?

The troop volunteer will see the financial transaction as a credit to your Girl Scout in the baker software after you have approved delivering the order.

> While in the site checking on orders, girls can add customers, send follow-up emails, complete badge work, or explore the great tools on the website. Along the way, your Girl Scout will pick up some good cookie program tips!